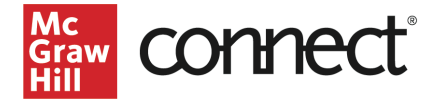

# Upgrade Your Moodle Course to LTI Advantage – Instructor New Experience

Before you begin, please have your existing Connect section ready.

### Prepare your Existing Moodle Section

- 1. Log in to Moodle and navigate to your course.
- 2. Go to Grades.
- 3. Under the **Setup** tab, individually delete each existing Connect assignment **Gradebook** item.

| 1 🗆 SB: Chapter 1 | 41.66                       | 100.00 | Edit 👻                                                                                                    |
|-------------------|-----------------------------|--------|----------------------------------------------------------------------------------------------------|
| ∑ Course total    |                             | 240.00 | <ul> <li>Edit settings</li> <li>Edit calculation</li> </ul>                                                                                                    |
| Save changes      | Add grade item Add category |        | Delete       C     Duplicate       Image: Second second se |

## Pair with Existing Connect Account and Existing Section

- 1. Log in to Moodle.
- 2. Go into your course and select **Turn editing on** under the settings.

| Moodle311                                     | A                                                                   | thuan moodleltiainst2 |
|-----------------------------------------------|---------------------------------------------------------------------|-----------------------|
| Thuan moodleltiainst2<br>Connect LTIA 1.19.22 | Thuan moodleltiainst2 Connect LTIA 1.19.22                          | <b>0</b> -            |
| Participants                                  | Dashboard / My courses / Thuan moodleltiainst2 Connect LTIA 1.19.22 | Turn editing on       |
| Badges                                        |                                                                     |                       |
| Competencies                                  |                                                                     |                       |
| I Grades                                      | http://www.comments                                                 |                       |
| 🗅 General                                     | Table 1                                                             |                       |
| 🗅 Topic 1                                     |                                                                     |                       |

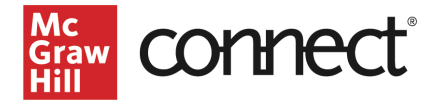

3. Click on **Add an activity or resource**.

| Thuan moodleltiainst2 Connect LTIA 1.19.22                         | \$                                              |
|--------------------------------------------------------------------|-------------------------------------------------|
| ashboard / My courses / Thuan moodleltiainst2 Connect LTIA 1.19.22 | Turn editing off                                |
|                                                                    | Edit 🔹                                          |
| 🕂 👼 Announcements 🖋                                                | Edit 🔻 🛔                                        |
|                                                                    | <ul> <li>Add an activity or resource</li> </ul> |
| 🗜 Topic 1 🌶                                                        | Edit •                                          |
|                                                                    | + Add an activity or resource                   |

#### 4. Locate and select McGraw Hill Connect.

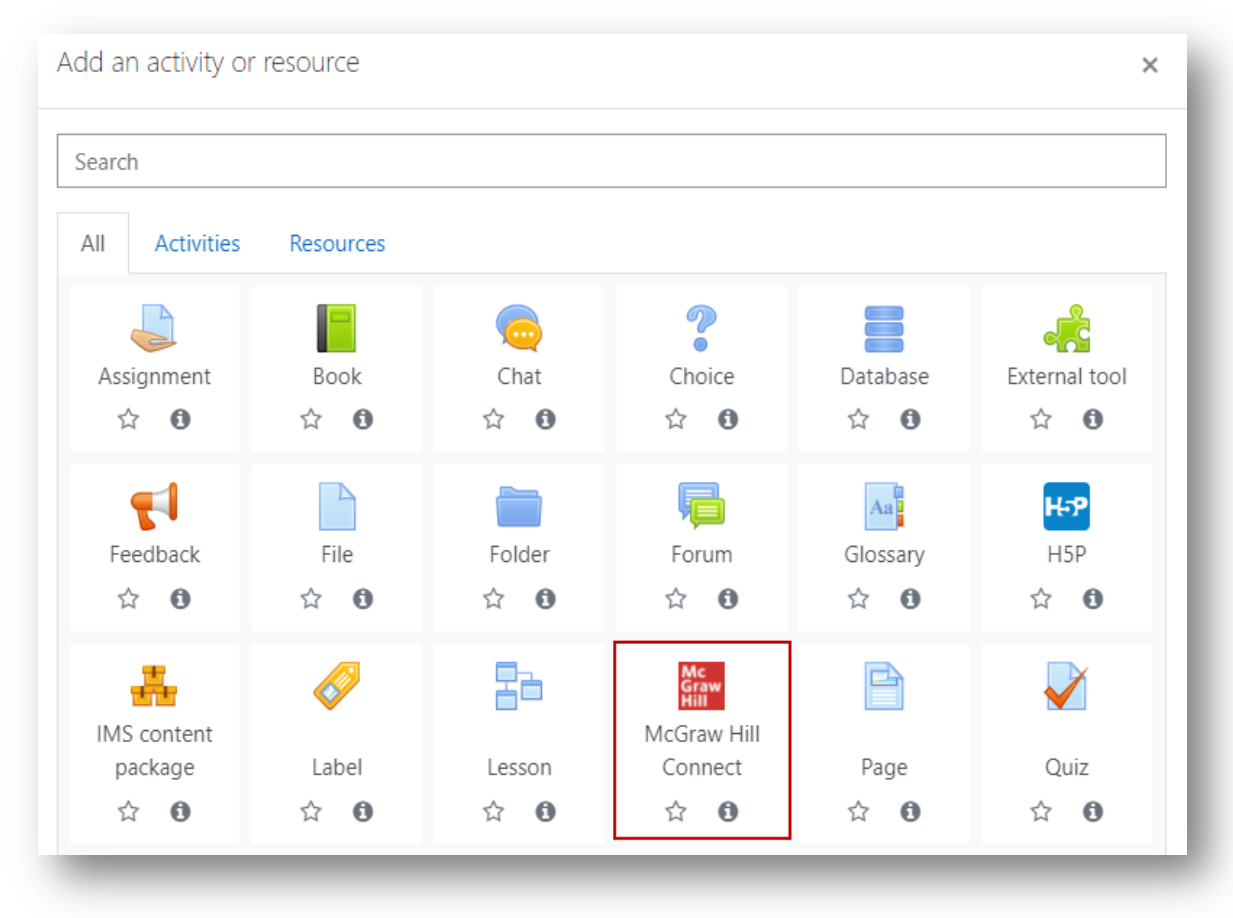

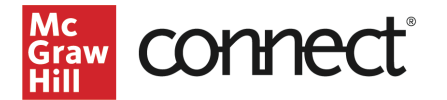

#### 5. Click Select Content.

#### DO NOT ENTER ANYTHING IN THE ACTIVITY NAME FIELD (This should remain blank)

| Thuan mod              | odleltiainst2 Connect LTIA 1.19.22                                                           |            |
|------------------------|----------------------------------------------------------------------------------------------|------------|
| Dashboard / My courses | / Thuan moodleltiainst2 Connect LTIA 1.19.22 / Topic 1 / Adding a new External tool to Topic | - 1        |
|                        |                                                                                              |            |
| Adding a ne            | ew External tool to Topic 10                                                                 |            |
| General                |                                                                                              | Expand all |
| Activity name          | 0                                                                                            |            |
| Show more              | Select content                                                                               |            |
|                        | Select content                                                                               |            |

6. Click Begin.

| Graw connect                                                          | ŀ |
|-----------------------------------------------------------------------|---|
| Let's get started by registering and pairing your class with Connect. | L |
| You'll only have to pair your class once.                             |   |
| Begin                                                                 | l |
|                                                                       |   |

7. Create or log into your Connect account.

| connect                                                                                                    | A My Account 🗸 🗸                                                                                                    |
|----------------------------------------------------------------------------------------------------|----------------------------------------------------------------------------------------------------|
| Welcome Thuan                                                                                                    | Already have an account? Sign in                                                                                                    |
| Moodleltiainst2                                                                                                    | Email address                                                                                                    |
| We will create an account based on your<br>email address                                                                                                    | Password                                                                                                    |
| thuan.moodleltiainst2@mailinator.com                                                                                                    | OR                                                                                                    |
| □ By clicking "Create Account", I confirm that I have read and agree to the terms of the<br>McGraw Hill Terms of Use II, the Consumer Purchase Terms II if applicable, and Privacy<br>Notice II. | Forgot your password?<br>By clicking "Sign In", I confirm that I have read and agree to the terms of the McGraw Hill<br>Terms of Use II", the Consumer Purchase Terms II" if applicable, and Privacy Notice II", |
| Create Account                                                                                                    | Sign In                                                                                                    |

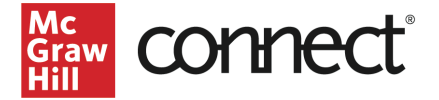

8. Click Pair with existing Connect course.

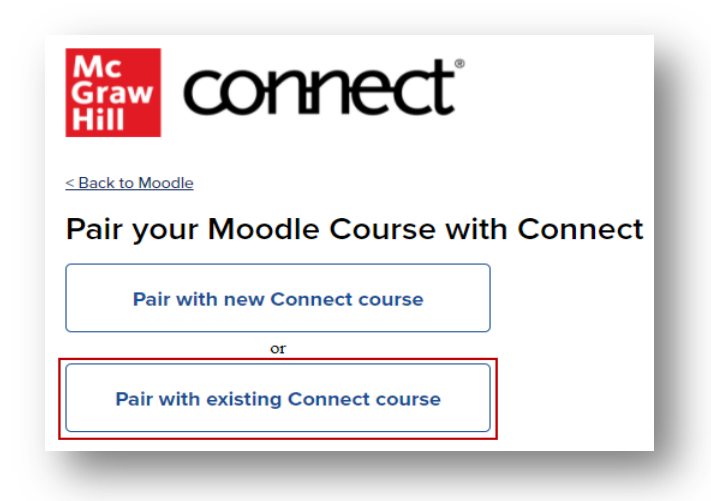

9. Locate the Connect section you want to pair with and click Select.

| Ascornet<br>Brue | LMS Test Root<br>17th edition |        |
|------------------|-------------------------------|--------|
|                  | Sections (1)                  |        |
|                  | LTI Moodle Test Course        | Select |

10. Click Go to Section Home.

| You have paired your Moodle course with Connect! |   |                      |  |  |
|--------------------------------------------------|---|----------------------|--|--|
| Nelson Endebo Moodle<br>LTIA Connect QALV        | ବ | Mc<br>Graw<br>Hill   |  |  |
| < Back to Moodle                                 | U | Go to Section Home > |  |  |

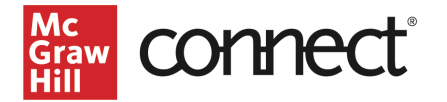

NOTE: The following steps require the New Connect Experience to be enabled. If you have not yet enabled the New Experience, you will need to toggle it on in your Connect section.

| i Con | nect has an updated instructor interface! | New Experience | $\boxed{\bigcirc\times}$ |
|-------|-------------------------------------------|----------------|--------------------------|
|       |                                           |                |                          |

11. Click on the **Assignments** tab.

| Graw connect                              |  |  |  |  |
|-------------------------------------------|--|--|--|--|
| My Courses   LMS Test Root                |  |  |  |  |
| Section LTI Moodle Test Course 🗸          |  |  |  |  |
| Dashboard Assignments Library Performance |  |  |  |  |
| Dashboard                                 |  |  |  |  |
| Section performance                       |  |  |  |  |
| No reports have been generated.           |  |  |  |  |

12. Select the assignments you want to deploy.

| ashboard Assignments Library Performa | nce                                     |                |                  | Тс                      | grade |
|---------------------------------------|-----------------------------------------|----------------|------------------|-------------------------|-------|
| assignments (i)                       |                                         |                |                  |                         |       |
| Select all assignments                |                                         |                | Add assignme     | ent View as student     | 8     |
| uestion bank test                     | Start - Due<br>9/8/22 - 12/31/22        | Points<br>290  | Student progress | Deployed<br>None        | 00    |
| SB test                               | Start - Due<br>9/8/22 - 12/31/22        | Points<br>1000 | Student progress | <b>Deployed</b><br>None | 80    |
| ☑ 🖻 test                              | <b>Start - Due</b><br>9/8/22 - 12/31/22 | Points<br>100  | Student progress | Deployed<br>None        | 8     |

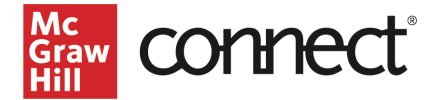

13. Click the three dots icon and select Deploy to Moodle.

| Dashboard Assignments Library Performa | nce               |        |                  | To grade            |
|----------------------------------------|-------------------|--------|------------------|---------------------|
| Assignments (i)                        |                   |        |                  |                     |
| Select all assignments                 |                   |        | Add assignmen    | t View as student 8 |
| ✓ ■① guestion bank test                | Start - Due       | Points | Student progress | Deploy to Moodle    |
|                                        | 9/8/22 - 12/31/22 | 290    | 00               | Send to colleague   |
| ✓                                      | Start - Due       | Points | Student progress | Create folder       |
|                                        | 9/8/22 - 12/31/22 | 1000   |                  | Manage dates        |
| ✓ 🖻 test                               | Start - Due       | Points | Student progress |                     |
| -                                      | 9/8/22 - 12/31/22 | 100    | 00               | Show                |
| Chapter 2: Job-Order Costing:          | Start - Due       | Points | Student progress | Hide 👻              |

**14**. You can set the grade type in bulk or individually. Click the **Deploy** button when done.

| Deploy and Manage                                                                                                    |                                       |
|----------------------------------------------------------------------------------------------------|---------------------------------------|
| Deploy assignments to Moodle where students can access them directly.<br>You can return to this page to manage assignments that were previously deployed. |                                       |
| ▶ selected assignments                                                                                                    |                                       |
| Set your options                                                                                                    | manage: <b>I in bulk</b> individually |
| Grade Type                                                                                                    |                                       |
| ● Best O Last                                                                                                    |                                       |
|                                                                                                    |                                       |
| cancel                                                                                                    | Deploy                                |
|                                                                                                    |                                       |

15. Click Save and return to course.

| Thuan moodleltiainst2 Co                                                                                     | ONNECT LTIA 1.19.22<br>ct LTIA 1.19.22 / Topic 1 / Adding a new External tool to Topic 1 |  |  |
|----------------------------------------------------------------------------------------------------|------------------------------------------------------------------------------------------|--|--|
|                                                                                                    |                                                                                          |  |  |
| Adding a new External tool to lopic 10<br>The following items will be added to your course:                  |                                                                                          |  |  |
| EZT HW - 1 attempt - manual Graded activity (Maximu     SB 2.0 New Assignment - 1 attempt Graded activity (M | ım grade: 20)<br>1aximum grade: 100)                                                     |  |  |
| Save and retu                                                                                                | rn to course Cancel                                                                      |  |  |

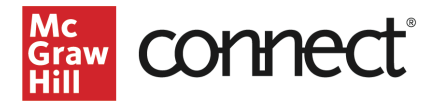

**16.** The assignments that were deployed will show up under the topic folder. Click on the arrows to the left of the assignment to rearrange the order as needed. A gradebook column is automatically created for each non-zero point assignment in the course.

| ✤ <u>Topic 1</u>                                    | Edit 🝷 |
|-----------------------------------------------------|--------|
| EZT HW - 1 attempt - manual 🖉                       | Edit 🕶 |
| SB 2.0 New Assignment - 1 attempt      Mark as done | Edit 🕶 |